# **User Manual for Ellipse**

### Step1: Open URL: www.ellipseoec.com/school

|                                                                                                    | ellipse                          |
|----------------------------------------------------------------------------------------------------|----------------------------------|
| ONLINE DASHBOARD FOR EDUC.                                                                                                    | ATIONAL INSTITUTION              |
| Walsome to Ellipse                                                                                                    | ellipse<br>draw around relations |
| welcome to Empse                                                                                                    | Thew liter? Reputat              |
| The quality of the school depends on the quality of education it<br>provides. The quality of education depends on the quality of<br>students who receive it and the quality of teachers who provides it. | Usemame                          |
| maintain a balance between these two.                                                                                                    | Passeord (                       |
|                                                                                                    |                                  |

#### Click on 'New User Registration' button

## Step 2: New User Registration

Enter the details in the given form

School Name : Name of the School

Contact Person : Principal/ Authorized person who uses ellipse

Contact Number : Principal or Authorized person's contact number

User name : Enter a unique username

Password : Enter a password

User name and password is used for further login to ellipse

Emailid : School Email id

Once the school is registered, please make a call to our office, we will provide a usercode for app login. Also we will send the user code via message.

# Step 3: Login to web page using newly created Username and Password

### After activation

Open URL <u>http://ellipseoec.com/School</u> Enter username and password for login

| WS School                           | 🧯 🧯 🍯 ellip                                                        |
|-------------------------------------|--------------------------------------------------------------------|
|                                     | HOME BTUDENTS SETTINGS UTILS LOOD                                  |
|                                     | Ellipse Messenger                                                  |
|                                     | All Classes • All Divisions •                                      |
|                                     | Only include Students using School Vehicle<br>Teclade all Teachers |
| 1                                   | Parpose of Message General Announcement *                          |
|                                     | Date in the Message Char Date                                      |
|                                     | English • 14) characters remaining                                 |
| l<br>Kerala                         |                                                                    |
| 0471 233 8172<br>info@burplesys.com | Measure Proview SEND                                               |
|                                     | BEND TEST MESSAGE                                                  |

## Step 4: How to Add Class?

Go to Settings - $\rightarrow$ Select Class - $\rightarrow$  Add class

| Wa achoor                                                           |          |           |              | 0.122 | and the second | State of the | Concept. |       |
|---------------------------------------------------------------------|----------|-----------|--------------|-------|----------------|--------------|----------|-------|
| <i>P</i>                                                            |          |           | in the       | OME   | STUDENTS       | SETTINGS     | unita    | LOGOU |
|                                                                     |          | THICS     |              |       |                |              |          |       |
|                                                                     | ULASS SE | ETINGS.   |              |       |                |              |          |       |
|                                                                     |          | CLASS UST |              | _     |                |              |          |       |
|                                                                     |          | Cioss     |              | _     |                |              |          |       |
|                                                                     |          |           |              |       |                | -            |          |       |
|                                                                     |          | 田 1       | 1            |       |                |              |          |       |
|                                                                     |          | 田 2       | 12           | 6     |                |              |          |       |
|                                                                     |          | H 3       | Ø            | 6     |                |              |          |       |
|                                                                     |          | IE 3D     | ( <b>#</b> ) | 6     |                |              |          |       |
|                                                                     |          | <u></u>   |              |       |                |              |          |       |
| tis option allows you to add                                        |          |           |              |       |                |              |          |       |
| t of classes and disisions<br>e listed here by default.             |          |           |              |       |                |              |          |       |
| u can create more classes<br>id divisions as per your<br>quirement. |          |           |              |       |                |              |          |       |
|                                                                     |          |           |              |       |                |              |          |       |

## Step 5: How to add divisions?

Once Class is created select that box to add divisions of a particular class

|                                                                                                    | номя вторян         | ta BETTINGS | UTILS LOG | 0V1 |
|----------------------------------------------------------------------------------------------------|---------------------|-------------|-----------|-----|
| CL                                                                                                    | ASS SETTINGS        |             |           |     |
| and the second second s |                     | 8           |           |     |
|                                                                                                    | Add Divisions To 1  |             |           |     |
| CMH<br>DARR HARTTE                                                                                                    | Enter Division Name |             |           |     |
| 1.1.1.1.1.1.1.1.1.1.1.1.1.1.1.1.1.1.1.                                                                                                    |                     |             |           |     |
|                                                                                                    | State Section 1     |             |           |     |
| in option allows you to add                                                                                                    |                     |             |           |     |
| t of classes and divisions<br>- listed here by default.                                                                                                    |                     |             |           |     |
| a can create intre cases<br>d. devisions as per anar                                                                                                    |                     |             |           |     |
|                                                                                                    |                     |             |           |     |

## Step 6. How to add students?

Go to Students  $\rightarrow$  Students List

| www.commenter  |          |      | STUDENT LIST | HARKS | ATTEN   | DANCE  |  |
|----------------|----------|------|--------------|-------|---------|--------|--|
| IDENT LIST     |          |      |              |       |         | UPLDAD |  |
| ARCH           |          |      |              |       |         |        |  |
| Student Name:  |          |      | 1015         |       |         |        |  |
| Nobile number: |          |      | Bus nur      | nber: | 1200100 |        |  |
| Class:         | -select- | •    | Division     |       | Select  |        |  |
|                |          | SUB! | MIT          |       |         |        |  |
|                |          |      |              |       |         |        |  |
|                |          |      |              |       |         |        |  |

Create an Excel sheet with students details of each class in the format as shown below

| А    | В            | C             | D       |
|------|--------------|---------------|---------|
| Slno | Student Name | Mobile Number | Roll No |
|      |              |               |         |
|      |              |               |         |
|      |              |               | 1       |

- · Select class and division
- · Then choose the excel file in the given format
- · Then click upload button

## Step 7: How to Upload Student?

## Now click on 'Upload' button

Select Class and Division  $\rightarrow$  Choose file  $\rightarrow$  Upload

| <u></u>                | BURNE STUDENTS SETTINGS<br>STUDENT LITT ARKES ATTEMBERIC | UTILE 1.0000 |
|------------------------|----------------------------------------------------------|--------------|
| TUDENT LIST<br>SEARCH  |                                                          | *1040 T 🕡    |
| Mobile numbe<br>Class: | Casar -select. •<br>Division -select. •                  | *            |
|                        | Choose File No file chosen Upload                        |              |
| _                      |                                                          |              |

6

# How to use app in mobile or tablet

**Step 1** : Go to play store download EllipseOEC app

Completing the installation.

**Step 2** : Open ellipse app: ,Enter Username and Password(Note: Username and Password will be ask only for the first time)

**Step3** : Enter user code provided from us .Now Ellipse is ready to use

**Step 3**: How to Take attendance

Login to app with User code Select Class and Divison  $\rightarrow$  Attendance

Students list will be displayed .Those who are absent just touch the button against that student. Now the caption of that button will be changed to 'Absent'. Now click 'Finish'.